## Fiche TP 2

## Activité 1 :

- 1. Créer un projet Android sous le nom TP\_AM en suivant les étapes expliquées au cours (Chapitre 2).
- 2. Exécuter l'application que vous avez créé sur l'émulateur interne (AVD) et sur votre téléphone.
- 3. Faire les modifications suivantes :
- Dans le fichier :activity\_main.xml : Remplacer « Hello World » par
- « Bienvennue », et relancer l'exécution de votre application

Qu'est-ce que vous remarquez ?

 Dans le fichier strings.xml, Remplacer « TP\_AM » par « TP applications Mobiles » et relancer l'exécution de votre application

Que remarquez-vous ?

- Dans le fichier :activity\_main.xml : copier-coller la partie suivante, et relancer l'exécution de votre application :

```
<Button
android:id="@+id/button"
android:layout_width="wrap_content"
android:layout_height="wrap_content"
android:text="Button"
tools:layout_editor_absoluteX="158dp"
tools:layout_editor_absoluteY="598dp" />
```

Que remarquez-vous ?

## Activité 2 :

Créer une application composée par deux « Activities ».

- La première Activity affiche le message « Vous êtes sur la page 1 »,
- La deuxième Activity affiche le message « Vous êtes sur la page 2 »
- Chaque Activity doit contient un bouton qui dirige l'utilisateur vers l'autre Activity.